# myguide

How to create new API Key on Twilio

myguide.org

#### Welcome!

In this Guide, we will learn how to create new API Key on Twilio

| ⊕tı | vilio                        |                                                                                                    | Welcome!                                                            | DOCS 🗸 ashvini rawal '                                                                                                    | ~  |
|-----|------------------------------|----------------------------------------------------------------------------------------------------|---------------------------------------------------------------------|----------------------------------------------------------------------------------------------------|----|
| G   | Dashboard                    | Demo Project Dashboard                                                                                                    | In this Guide, we will learn how to<br>create new API Key on Twilio |                                                                                                    | 23 |
|     | Usage<br>Settings<br>Upgrade | Project Info<br>TRIAL BALANCE<br><b>\$15.50</b> Get a Trial Number<br>How does Twilio use in<br>REFERRAL PROGRAM<br>Refer your network to Twilio — give \$10, get \$10.<br>ACCOUNT SID<br>AUTH TOKEN<br>Show | er<br>umbers? ><br>Referral Dashboard                               | <ul> <li>A</li> <li>Here's how your Twilio Trial account works:</li> <li>You can send messages and make calls to verified numbers.</li> <li>Messages and calls include a note about this coming from a "Twilio trial account."</li> <li>Learn more about your trial a or upgrade to remove restrictions.</li> </ul> |    |
|     | ~~~                          | <ul> <li>Trying to connect Twilio to a tool like Zoho C<br/>You'll need 3 things to use Twilio with most thin</li> <li>Account SID and Auth Token</li> <li>Upgraded Twilio account</li> </ul>                | RM, Zapier, or Hubspot?<br>d party applications:                    | ×                                                                                                    |    |

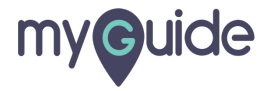

# Click on "Settings"

| ⊜tı | wilio                                                |                                                                                                    |   |                                                                                                    | DOCS                                                                | ∽ ashvi       | ni rawa | l V |
|-----|------------------------------------------------------|----------------------------------------------------------------------------------------------------|---|----------------------------------------------------------------------------------------------------|---------------------------------------------------------------------|---------------|---------|-----|
| Dem | o Project TRIAL 🗸                                    |                                                                                                    |   | Upgrade Project                                                                                                    | P Go to                                                             | Ö             | ?       | ŝ   |
|     | Dashboard<br>Billing<br>Usage<br>Settings<br>Upgrade | Demo Project Dashboard         Project Info         Click on "Settings"         ©         rial Number         How does Twilio use numbers? >         REFERRAL PROGRAM         Refer your network to Twilio – give \$10, get \$10.         Referral Dashboard         ACCOUNT SID         AUTH TOKEN         Show         Image: Show         Vou'll need 3 things to use Twilio with most third party applications: | 0 | Here's how your Twilio Trial account works: <ul> <li>You can send messages and make calls to v</li> <li>Messages and calls include a note about the Learn more about your trial a or upgrade to re</li> </ul> PROJECT NAME Demo Project | verified numbers.<br>is coming from a "Twilio<br>move restrictions. | trial account | · "     |     |
|     | ~~~~                                                 | Account SID and Auth Token     Upgraded Twilio account                                                                                                    |   |                                                                                                    |                                                                     |               |         |     |

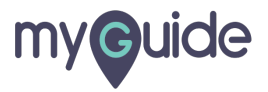

# Click on "API Keys"

| (i) tv                           | vilio                                                                                                    |                                                                                                    |                                                                                                    |                                                                                                    |                      |        | DOCS        | ∨ ashvini       | rawal 🗸 |
|----------------------------------|----------------------------------------------------------------------------------------------------|----------------------------------------------------------------------------------------------------|----------------------------------------------------------------------------------------------------|----------------------------------------------------------------------------------------------------|----------------------|--------|-------------|-----------------|---------|
| Demo                             | <b>Project</b> TRIAL 🗸 Set                                                                                                    | tings /                                                                                                    | Upgrade Project                                                                                                    | P Go to                                                                                                    | ♦ ?                  | ښ<br>ښ |             |                 |         |
| <ul> <li>₩</li> <li>₩</li> </ul> | Dashboard<br>Billing<br>Usage<br>Settings<br>General<br>Subaccounts<br>Manage Users<br>API Keys<br>Credentials<br>Connect Apps<br>Audit Events<br>Audit Events<br>Settings | General Se<br>Properties<br>PROJECT NAME<br>ACCOUNT SID<br>Click on "API Keys"<br>Click on "API Keys"<br>Click on Tapi Keys"<br>Click on Tapi Keys" | ttings<br>Demo Project<br>AC4c6932c90d8c1a42c<br>n<br>co<br>self, go to User Settings.<br>require a verification code<br>ER Trust computers and<br>e'll always ask for a verific | 5e74fe1b3b714641<br>(2FA)<br>unts.<br>account must enter verification codes sent on the<br>donly ask for verification code every 30 days<br>ation code | channel they prefer. |        |             |                 |         |
|                                  | //                                                                                                    | LIVE Credentials                                                                                                    |                                                                                                    | Learn about REST API Credentials 7                                                                                                    | TEST Credentials     |        | Learn about | Test Credential | s त     |
|                                  |                                                                                                    |                                                                                                    |                                                                                                    |                                                                                                    |                      |        |             |                 | •       |

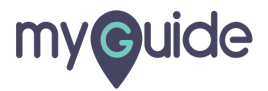

#### Click on "Create new API Key"

| ⊜tv  | vilio                                                                                                    |                                                                                                    |                                                                                                    |                                                                                       |                                                         | DOCS                                                       | ∽ ashvini r                         | awal 🗸       |
|------|----------------------------------------------------------------------------------------------------|----------------------------------------------------------------------------------------------------|----------------------------------------------------------------------------------------------------|---------------------------------------------------------------------------------------|---------------------------------------------------------|------------------------------------------------------------|-------------------------------------|--------------|
| Demo | <b>Project</b> TRIAL 🗸 Sett                                                                                                    | ings /                                                                                                    |                                                                                                    |                                                                                       | Upgrade Project                                         | 9 Go to                                                    | ♦ ?                                 | ŝ            |
|      | Dashboard<br>Billing<br>Usage<br>Settings<br>General<br>Subaccounts<br>Manage Users<br>API Keys<br>Credentials<br>Connect Apps<br>Audit Events<br>Audit Events<br>Settings | API Keys<br>API Keys are revokable credentia<br>to sign Access Tokens, which are<br>more a<br>You have no API Keys<br>Create new API Key | Is for the Twilio API. You can use API Keys to a<br>used by Twilio's Real-Time Communications S<br>Click on "Create new API Key" | thenticate to the REST API using basic au<br>DKs. Access Tokens are short-lived crede | uth, with user-KeySid and<br>Intials that can be distri | d password-KeySecret . And,<br>outed safely to client-side | /ou can use API<br>applications. Le | Keys<br>larn |
|      |                                                                                                    |                                                                                                    |                                                                                                    |                                                                                       |                                                         |                                                            |                                     |              |

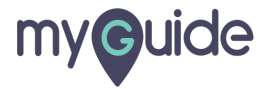

# Enter "Friendly Name"

| (i) tw | rilio                                                                                                    |                                                                                                    |                                              |                 | DOCS                 | 🗸 ashvini rawal 🗸 |
|--------|----------------------------------------------------------------------------------------------------|----------------------------------------------------------------------------------------------------|----------------------------------------------|-----------------|----------------------|-------------------|
| Demo   | Project TRIAL ∨ Set                                                                                                    | ngs / API Keys /                                                                                               |                                              | Upgrade Project | ,O Go to             | ⊕ ? ‡             |
|        | Dashboard<br>Billing<br>Usage<br>Settings<br>General<br>Subaccounts<br>Manage Users<br>API Keys<br>Credentials<br>Connect Apps<br>Audit Events<br>Audit Events<br>Audit Events<br>Settings | New API Key Properties FRIENDLY NAME KEY TYPE Standard Standard Keys cannot manage API I Create API Key Cancel | ays, Account Configuration, and Sub Accounts |                 | Enter "Friendly Name |                   |
|        |                                                                                                    |                                                                                                    |                                              |                 |                      |                   |

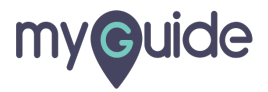

# Select "Key Type"

| (i) tv | rilio                                                                                                    |                                                        |                                                         |                |            |                 | DOCS    | ✓ ashvini r | awal $\checkmark$ |
|--------|----------------------------------------------------------------------------------------------------|--------------------------------------------------------|---------------------------------------------------------|----------------|------------|-----------------|---------|-------------|-------------------|
| Demo   | Project TRIAL 🗸 Sett                                                                                                    | ings / API Keys /                                      |                                                         |                |            | Upgrade Project | O Go to | ₿?          | ŝ                 |
|        | Dashboard<br>Billing<br>Usage<br>Settings<br>General<br>Subaccounts<br>Manage Users<br>API Keys<br>Credentials<br>Connect Apps<br>Audit Events<br>Audit Events<br>Settings | New API Key<br>Properties<br>FRIENDLY NAME<br>KEY TYPE | Demo<br>Standard<br>Standard Keys cannot mana<br>Cancel | ge API Keys, A | "Key Type" |                 |         |             |                   |
|        | >>>                                                                                                    |                                                        |                                                         |                |            |                 |         |             |                   |

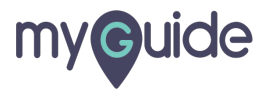

#### Click on "Create API Key" and you're done!

| (i) tv | rilio                                                                                                    |                                                        |                                                                                                    | DOC     | S 🗸 ashvini rawal 🗸 |
|--------|----------------------------------------------------------------------------------------------------|--------------------------------------------------------|----------------------------------------------------------------------------------------------------|---------|---------------------|
| Demo   | Project TRIAL 🗸 Set                                                                                                    | tings / API Keys /                                     | Upgrade Project                                                                                                    | 🔎 Go to |                     |
|        | Dashboard<br>Billing<br>Usage<br>Settings<br>General<br>Subaccounts<br>Manage Users<br>API Keys<br>Credentials<br>Connect Apps<br>Audit Events<br>Audit Events<br>Settings | New API Key<br>Properties<br>FRIENDLY NAME<br>KEY TYPE | Demo Standard Standard Standard Keys cannot manage API Keys, Account Configuration, and Sub Accounts Click on "Create API Key" and you're done! |         |                     |
|        |                                                                                                    |                                                        |                                                                                                    |         |                     |

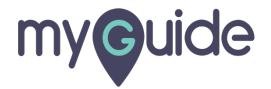

# **Thank You!**

myguide.org

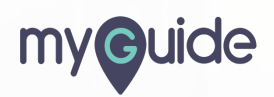